| 1. From Desktop, right click on notification area, select Open               |
|------------------------------------------------------------------------------|
| Network and Sharing Center, select Set up a New Connection                   |
| or Network, and then Manually Connect to a Wireless Netwo                    |
| 2. For the network name enter: IU Secure, for security type                  |
| select WPA2 Enterprise, click OK                                             |
| <ol> <li>Select Next and choose Change Connection Settings</li> </ol>        |
| <ol><li>Click Change Connection Settings, select Security tab, and</li></ol> |
| then click <b>Settings</b>                                                   |
| 5. Check Connect to these Servers: and type: net-auth-1-                     |
| noc.iu.edu                                                                   |
| 6. Under "Trusted Root Certificate Authorities:" select Thawte               |
| Premium Server CA and if available also select: thawte Primar                |
| Root CA                                                                      |
| 7. Click OK twice and Close once to close all windows                        |
| 8. Click the network connections icon and select IU Secure, the              |
| click <b>Connect</b>                                                         |
| 9. When prompted enter your IU Username and Passphrase,                      |
| then click <b>OK</b>                                                         |
| <b>10.</b> If you see "Windows can't verify the servers identity," click     |

Connect

W

1. From the Start Menu, open the Control Panel

2. Click Network and Sharing Center, then click Connect Network

3. From the menu, double click IU Secure. If prompted en IU Username and Passphrase. For Domain use: ADS, click
4. From the "Connect to Network" window, click Enter/secure.

additional logon information

**5.** In the Validate Server Certificate window, under "Root Certificate Authority" select all of the following:

• Thawte Premium Server CA

• thawte Primary Root CA

Click, **OK** 

**6.** In the Connect to the Internet window you can save you credentials so that you do not have to enter them every the connect, to save them click **Close** 

|             |         |                 |                         | onnect t                                |
|-------------|---------|-----------------|-------------------------|-----------------------------------------|
| <b>·k</b>   |         |                 |                         |                                         |
|             |         |                 |                         |                                         |
|             |         | Co              | mnut                    | <b>er</b> .                             |
|             |         |                 |                         |                                         |
|             | W       |                 | IOWS                    | Apple                                   |
|             |         |                 |                         | OS 10.7 & 10.8                          |
|             |         |                 |                         | <b>1.</b> Download and use the <b>I</b> |
|             |         |                 |                         | <b>Configuration Profile for Li</b>     |
| y<br>Win    | ndows 8 |                 |                         | may need to use an STC cor              |
|             |         |                 |                         | and a thumb drive.                      |
| n           |         |                 |                         | 2. Double click the IU_Secu             |
|             |         |                 |                         | _Network.mobileconfig file              |
|             |         |                 |                         | downloaded.                             |
|             |         |                 |                         | 3. Install the IU Secure Con            |
|             |         |                 |                         | 4. When prompted, enter y               |
|             |         |                 |                         | Username and Passphrase                 |
|             |         | OS 10           | 0.5 & 10.6              |                                         |
| • •         |         | <b>1.</b> From  | n the Airport IVI       | enu, select <b>IU Secure</b>            |
| indow       | s 7     | Z. VVIII        | en prompted en          | iter you <b>io osername</b> and         |
|             |         | <b>2</b> W/h    | en nromnted to          | verify certificate click <b>Show</b>    |
| to a        |         | Certifi         | cate:                   |                                         |
| nter vo     | nur     | • Tha           | awte Premium S          | erver CA or Thawte Primary Ro           |
| k <b>OK</b> |         | • Net           | t-auth-1.noc.iu.e       | edu                                     |
| elect       |         | <b>4.</b> Che   | ck <b>Always Trust</b>  | "Net-auth-1.noc.iu.edu"                 |
|             |         | <b>5.</b> If pr | compted re-ente         | er your <b>IU Credentials</b>           |
| t           |         | <b>6.</b> Fror  | m Airport menu          | , Open Network Preferences              |
|             |         | <b>7.</b> Clic  | k <b>Advanced</b> , and | d click <b>802.1X</b> tab               |
|             |         | <b>8.</b> In le | eft column, <b>User</b> | Profiles, click WPA: IU Secure          |
|             |         | <b>9.</b> In tł | ne list next to Au      | uthenticate, only <b>PEAP</b> should b  |
|             |         | checke          | ed                      |                                         |
| our log     | in      |                 |                         |                                         |
| time yo     | ou      |                 |                         | Your <b>Browser</b> she                 |
|             |         |                 |                         | dhcp.i                                  |
|             |         |                 | Log i                   | n with your <b>IU Use</b>               |
|             |         |                 | Follow                  | the steps on the v                      |
|             |         |                 | Device. A               | After you are <b>regist</b>             |
|             |         |                 |                         | browse the                              |

## to IU Secure:

## Mobile: Windows Android iOS-

Windows Phone 8

|                 |              |                                                             |                                                  | windows Pi          | none a                                |  |  |
|-----------------|--------------|-------------------------------------------------------------|--------------------------------------------------|---------------------|---------------------------------------|--|--|
| J Secur         | e            |                                                             |                                                  |                     | From the Home Screen:                 |  |  |
| <b>on</b> , you | J            |                                                             |                                                  |                     | 1. Tap Settings                       |  |  |
| mputer          |              |                                                             |                                                  |                     | <b>2.</b> Tap <b>Wi-Fi</b>            |  |  |
|                 |              |                                                             |                                                  |                     | 3. Tap IU Secure                      |  |  |
| ıre_Wi-         | ·Fi-         |                                                             |                                                  |                     | <b>4.</b> Sign in with your <b>IU</b> |  |  |
| e that y        | ou           |                                                             |                                                  |                     | Username and Passphrase               |  |  |
| <b>f:</b>       | •            |                                                             | Windo                                            | ows Phone 7         |                                       |  |  |
| inguration      |              | Fror                                                        | From the Home Screen:                            |                     |                                       |  |  |
| our <b>IU</b>   | <b>1.</b> Sv | <b>1.</b> Swipe to the left (or tap the arrow on the right) |                                                  |                     |                                       |  |  |
|                 |              | <b>2.</b> Se                                                | croll dov                                        | wn and tap <b>S</b> | ettings                               |  |  |
|                 |              | <b>3.</b> Se                                                | croll dov                                        | wn and tap <b>V</b> | Vi-Fi                                 |  |  |
|                 |              | <b>4.</b> To                                                | o the rig                                        | ght of the "W       | /i-Fi Networking" section,            |  |  |
|                 |              | tap                                                         | and slid                                         | le the bar to       | the right. It will turn green         |  |  |
|                 |              | whe                                                         | n the se                                         | etting is on.       |                                       |  |  |
|                 |              | <b>5.</b> C                                                 | 5. Check Notify me when new networks are found   |                     |                                       |  |  |
| not CA          |              | <b>6.</b> Ta                                                | 6. Tap IU Secure, and enter your IU Username and |                     |                                       |  |  |
| DOT CA          | Pass         | Passphrase                                                  |                                                  |                     |                                       |  |  |
|                 |              | <b>7.</b> Tá                                                | 7. Tap the check at the bottom to save the       |                     |                                       |  |  |
|                 |              | info                                                        | rmatior                                          | n and finish.       |                                       |  |  |
|                 |              |                                                             |                                                  |                     |                                       |  |  |
|                 |              |                                                             |                                                  |                     |                                       |  |  |
|                 |              |                                                             |                                                  |                     |                                       |  |  |
| be              |              |                                                             |                                                  |                     |                                       |  |  |
|                 |              |                                                             |                                                  |                     |                                       |  |  |

hould take you to: .iu.edu ername and Passphrase. web page to register your stered you should be able to he internet.

| 1. From the main screen, | tap <b>settings</b> , | then tap | Wi-Fi |
|--------------------------|-----------------------|----------|-------|
|--------------------------|-----------------------|----------|-------|

2. Select IU Secure

3. Enter your IU Username and Passphrase

4. Tap Accept for the certificate, it should be labeled"not verified"

5. Open Safari and complete the registration process

| 2. Tan Se                                                                                  | ettings then                                     | Nireless &                | & Networks      |
|--------------------------------------------------------------------------------------------|--------------------------------------------------|---------------------------|-----------------|
| 2. Tap 30                                                                                  | li-Fi Settings                                   |                           |                 |
| • 100 ••                                                                                   |                                                  | e IU Secu                 | re?             |
| y                                                                                          | ves                                              |                           | no              |
|                                                                                            |                                                  |                           |                 |
|                                                                                            |                                                  |                           |                 |
|                                                                                            |                                                  |                           |                 |
|                                                                                            | <b>1.</b> Tap                                    | Add Wi-F                  | i Network       |
|                                                                                            | <b>2.</b> Iype                                   | e IU Secur                | e for the       |
|                                                                                            | name                                             | of this net               | twork           |
|                                                                                            |                                                  |                           |                 |
|                                                                                            |                                                  |                           |                 |
|                                                                                            |                                                  |                           |                 |
| <b>4.</b> If you                                                                           | are need to s                                    | et your <b>cr</b>         | edentials, tap  |
| settings,                                                                                  | , then <b>Securit</b>                            | <b>у</b> .                |                 |
| <b>5.</b> Tap <b>IU</b>                                                                    | <b>Secure</b> agair                              | , and ent                 | er:             |
| • EAP N                                                                                    | Aethod: PEAF                                     |                           |                 |
| <ul> <li>Phase</li> </ul>                                                                  | e 2 Authentica                                   | ation: Nor                | ne (choose      |
| MSC                                                                                        | HAPV2)                                           |                           |                 |
| • CA Ce                                                                                    | ertificate: leav                                 | e <b>blank</b>            |                 |
| Client                                                                                     | t Certificate: I                                 | eave <b>blan</b>          | k               |
| • Ident                                                                                    | ity: enter you                                   | r <b>IU userr</b>         | name            |
|                                                                                            | yumous Iden <sup>.</sup>                         | tity: leave               | blank           |
| <ul> <li>Anon</li> </ul>                                                                   |                                                  |                           | ur <b>IU</b>    |
| <ul><li>Anon</li><li>Wirel</li></ul>                                                       | ess Password                                     | : enter yo                |                 |
| <ul> <li>Anon</li> <li>Wirel</li> <li>passp</li> </ul>                                     | ess Password<br><b>hrase</b>                     | : enter yo                |                 |
| <ul> <li>Anon</li> <li>Wirel</li> <li>passp</li> <li>6. Tap Co</li> </ul>                  | ess Password<br>hrase                            | : enter yo                |                 |
| <ul> <li>Anon</li> <li>Wirel</li> <li>passp</li> <li>6. Tap Co</li> <li>7. Open</li> </ul> | ess Password<br>ohrase<br>onnect<br>a browser an | : enter yo<br>d finish th | ne registration |